# Guida alla copia

# Esecuzione di una copia rapida

1 Caricare il documento originale rivolto verso l'alto, inserendo per primo il bordo corto nel vassoio ADF, oppure caricarlo rivolto verso il basso sul vetro dello scanner.

Note:

- Non caricare nel vassoio ADF cartoline, foto, supporti di piccole dimensioni, lucidi, carta fotografica o altri supporti di spessore limitato, quali ritagli di riviste. Tali elementi devono essere posizionati sul vetro dello scanner.
- La spia luminosa dell'ADF si accende quando la carta viene caricata correttamente.
- 2 Se si carica un documento nel vassoio ADF, regolare le guide della carta.

**Nota:** Per evitare che l'immagine risulti ritagliata, accertarsi che il formato del documento originale e della carta copia siano uguali.

**3** Dal pannello di controllo della stampante, premere

# Copia tramite l'ADF

1 Caricare un documento originale rivolto verso l'alto, inserendo per primo il bordo corto nel vassoio dell'ADF.

Note:

- Non caricare nel vassoio dell'ADF cartoline, foto, supporti di piccole dimensioni, lucidi, carta fotografica o altri supporti di spessore limitato, quali ritagli di riviste. Tali elementi devono essere posizionati sul vetro dello scanner.
- la spia dell'ADF si accende quando la carta è caricata correttamente.
- 2 Regolare le guide carta.
- 3 Dal pannello di controllo della stampante, utilizzare il tastierino per immettere il numero di copie, quindi premere

# Copia tramite il vetro dello scanner

- 1 Posizionare un documento originale nell'angolo superiore sinistro del vetro dello scanner con il lato di stampa rivolto verso il basso.
- 2 Dal pannello di controllo della stampante, utilizzare il tastierino per immettere il numero di copie, quindi premere 💟

Nota: Per acquisire un altro documento, posizionarlo sul vetro dello scanner, premere i pulsanti freccia a sinistra o a

destra fino a visualizzare Acquisisci pagina successiva, quindi premere 🛛 🕅

**3** Premere il pulsante freccia a sinistra o a destra per scorrere l'elenco fino a **Termina il processo**, quindi premere

# Informazioni sulle opzioni di copia

## Copie

Questa opzione consente di impostare il numero di copie da stampare.

# Copia da

Questa opzione consente di aprire una schermata in cui selezionare il formato della carta del documento originale.

- Per scorrere al formato e al tipo di carta che corrispondono al documento originale, premere il pulsante freccia a sinistra o a destra, quindi premere OK.
- Per copiare un documento originale che contiene formati di carta diversi con la stessa larghezza, premere il pulsante freccia sinistra o destra per selezionare **Formati misti**, quindi premere OK.
- Per impostare la stampante in modo che rilevi automaticamente il formato del documento originale, premere il pulsante

freccia sinistra o destra per selezionare **Rilevamento autom. dimensioni**, quindi premere OK

# Copia in

Questa opzione consente di specificare il formato e il tipo di carta su cui verranno stampate le copie.

• Per scorrere al formato e al tipo di carta che corrispondono alla carta caricata nel vassoio o nell'alimentatore, premere il

pulsante freccia a sinistra o a destra, quindi premere OK.

- Se le impostazioni per "Copia da" e "Copia in" sono diverse, la stampante regola automaticamente l'impostazione Adatta per compensare la differenza.
- Se la carta del tipo o delle dimensioni desiderati non è caricata in uno dei vassoio, premere il pulsante freccia a sinistra o a

destra per passare ad **Alimentatore manuale**, premere OK, quindi caricare manualmente la carta nell'alimentatore manuale o multiuso.

Per far corrispondere ogni copia al formato carta del documento originale, impostare "Copia in" su Corrisp. rilevam. autom. dimens. Se il formato carta corrispondente non è in uno dei vassoi, viene visualizzato il messaggio Dimensioni carta non trovate e richiesto di caricare la carta in un vassoio, nell'alimentatore manuale o nell'alimentatore multiuso.

## Scala

Questa opzione consente di ridimensionare il documento di una percentuale dal 25% al 400% delle dimensioni del documento originale. È anche possibile impostare l'adattamento automatico.

- Quando si copia in un formato carta differente, ad esempio dal formato Legal al formato Letter, impostare i formati carta "Copia da" e "Copia in" automaticamente per adattare l'immagine da acquisire alla dimensione del foglio su cui si sta eseguendo la copia.
- Per ridurre o aumentare il valore dell'1%, premere il pulsante freccia sinistra o destra sul pannello di controllo della stampante. Per decrementare o incrementare in modo continuo il valore, tenere premuto il pulsante per due o più secondi.

#### Intensità

Questa opzione consente di regolare la luminosità delle copie rispetto al documento originale.

### Fascicola

Questa opzione consente di mantenere l'ordine delle pagine di un processo di stampa che prevede più copie di uno stesso documento.

## Tipo di contenuti

Questa opzione consente di impostare il tipo del documento originale.

Scegliere tra i seguenti tipi di contenuto:

- Grafica: il documento originale è principalmente grafica di tipo aziendale, come grafici a torta o a barre e animazioni.
- Foto: il documento originale è principalmente una foto o un'immagine.
- Testo: il contenuto del documento originale è principalmente testo o disegni in bianco e nero.
- Testo/Foto: il documento originale è un insieme di testo, grafica e foto.

#### **Origine contenuto**

Questa opzione consente di impostare l'origine del documento originale.

Scegliere tra le seguenti origini contenuto:

- Laser a colori: il documento originale è stato stampato usando una stampante laser a colori.
- Laser bianco e nero: il documento originale è stato stampato usando una stampante laser monocromatica.
- Getto di inchiostro: il documento originale è stato stampato usando una stampante a getto d'inchiostro.
- Foto/Film: il documento originale è una foto estratta da una pellicola.
- Rivista: il documento originale proviene da una rivista.
- Quotidiano: il documento originale proviene da un quotidiano.
- Stampa: il documento originale è stato stampato usando una macchina tipografica.
- Altro: il documento originale è stato stampato usando una stampante alternativa o sconosciuta.

#### Sovrapposizione

Questa opzione consente di creare una filigrana (o messaggio) sovrapposta al contenuto della copia. Le opzioni disponibili sono Riservato, Copia, Bozza, Urgente e Personalizzato. È possibile immettere un messaggio personalizzato nel campo "Immettere sovrap. testo person. e prem. OK". Il messaggio sarà appena visibile a grandi caratteri, su ogni pagina.

#### Fogli separatori

Questa opzione consente di inserire un foglio bianco tra le copie, le stampe, le pagine, i processi di stampa e i processi di copia. I fogli separatori possono essere prelevati da un vassoio che contiene un tipo o colore di foglio diverso dal foglio su cui vengono stampate le copie.

#### Risparmio carta

Questa opzione consente di stampare due o più pagine di un documento originale sulla stessa pagina. Risparmio carta è anche denominato stampa *N su 1* dove *N* rappresenta il numero di pagine. Ad esempio, impostando 2 in uno, è possibile stampare due pagine del documento su un'unica pagina, mentre 4 in uno consentirà di stampare quattro pagine del documento su un'unica pagina.